# Catalyst 9000シリーズスイッチでのZTPの設定 およびトラブルシューティング

| 内容                                                |
|---------------------------------------------------|
| <u>はじめに</u>                                       |
| <u>前提条件</u>                                       |
| · · · · · · · · · · · · · · · · · · ·             |
| <u>ライセンス要件</u>                                    |
| 対応プラットフォーム                                        |
| ーーーーーーーーーーーーーーーーーーーーーーーーーーーーーーーーーーーー              |
| <u>背景説明</u>                                       |
| ネットワーク図                                           |
| ーーーーーーーーーーーーーーーーーーーーーーーーーーーーーーーーーーーー              |
| ステップ 1:新しいスイッチの接続                                 |
| ー<br>ステップ 2:ZTPの開始                                |
| ステップ 3:DHCP Request                               |
| ーーーーーーーーーーーーーーーーーーーーーーーーーーーーーーーーーーーー              |
|                                                   |
| <br>手順 6 : ダウンロード                                 |
| <del></del><br>手順7: ゲストシェル                        |
|                                                   |
|                                                   |
| <br><br>コンフィギュレーション                               |
| <u>コンノ・イーレーノーン</u><br>HTTPサービスの設定                 |
| <u>ステップ 1:エンドホストへのHTTPサービスのインストール(例:Linux)</u>    |
| <u>ステップ2: Pythonファイルztp_http.pyの作成</u>            |
| <u>ステップ 3:HTTPサービスとリスニングポートの確認</u>                |
| <u>ステップ4 : ブラウザによるポート番号の確認</u>                    |
| <u>DHCPサービスの設定</u>                                |
| <u>ステップ1:インターフェイス設定のプロビジョニング(新しいデバイス)</u>         |
| <u>ステップ2:HTTPサーバ接続インターフェイスの設定</u>                 |
| <u>ステッノ3:DHCPスコーノの設定</u><br>やまた                   |
|                                                   |
| 作業コンソールログ                                         |
| トラブルシュート                                          |
|                                                   |
| <u>1. ネットワーク内の別のUHCPサーハの存在</u><br>2. Pythonコードエラー |
| <u>2.1.1.100-1-1-1-2-2-</u><br>3. HTTPサービスポート番号   |
|                                                   |
| 5. HTTPサービスの確認、停止および再起動                           |
| <u>パケットの詳細サンプル</u>                                |

# はじめに

このドキュメントでは、Cisco Catalyst 9000シリーズスイッチでのゼロタッチプロビジョニング (ZTP)の設定とプロビジョニングについて説明します。

# 前提条件

### 要件

次の項目に関する知識があることが推奨されます。

- スイッチでのDynamic Host Configuration Protocol(DHCP)サーバの設定
- Pythonコードの基礎
- HTTP/TFTPサービスの基本

### ライセンス要件

Network AdvantageライセンスまたはNetwork Essentialsライセンスがアクティブである必要があります。

対応プラットフォーム

- 16.5.1aバージョンが稼働するCatalyst 9300シリーズスイッチ
- 16.5.1aバージョンが稼働するCatalyst 9500シリーズスイッチ
- 16.6.2バージョンが稼働するCatalyst 9400シリーズスイッチ

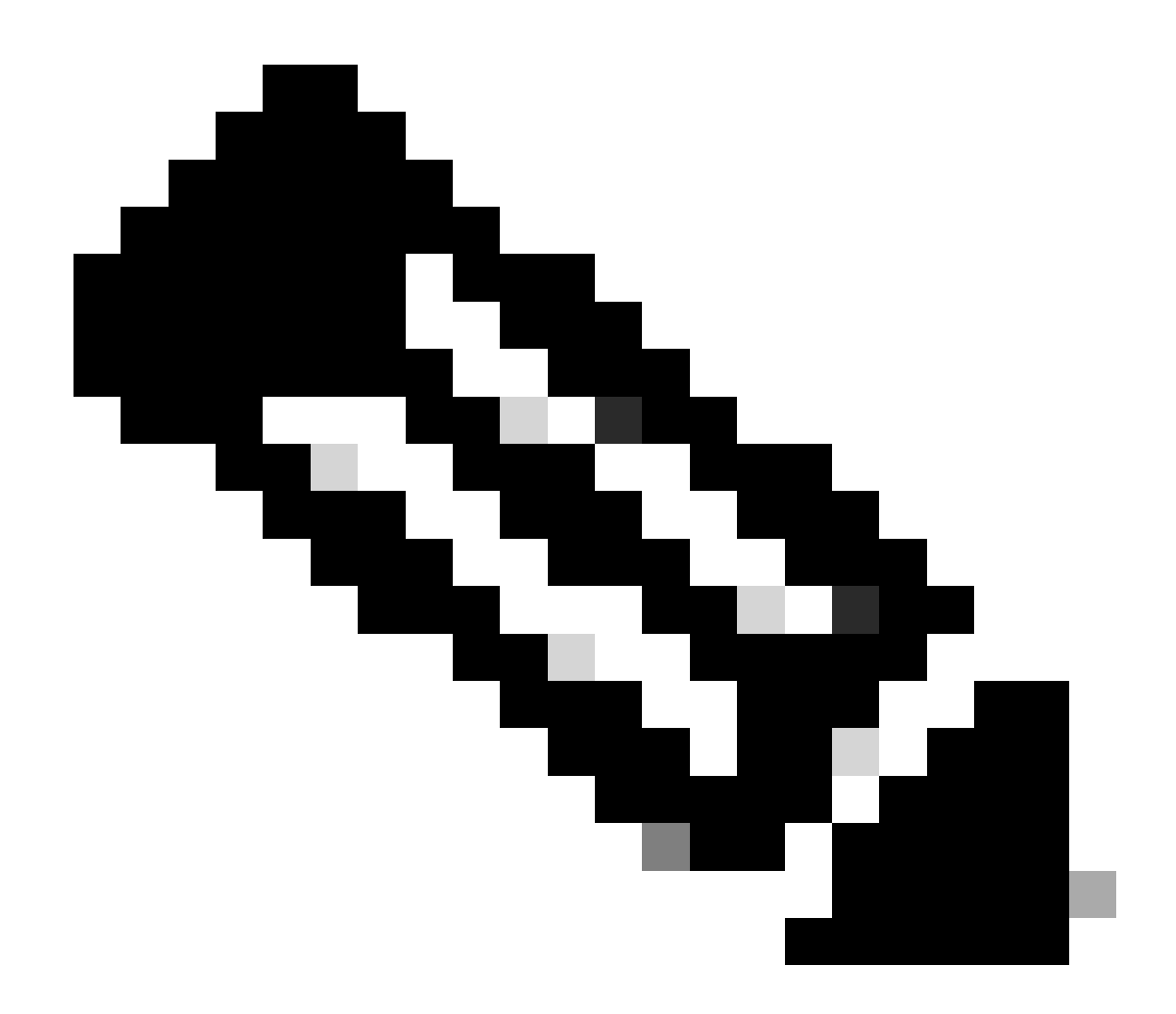

注:この機能は、C9600ではサポートされていません。

### 使用するコンポーネント

このドキュメントの情報は、次のソフトウェアとハードウェアのバージョンに基づいています。

- ・ Cisco IOS® XE 17.6.4上のCisco Catalyst 9300スイッチ
- ・ Cisco Catalyst 3850スイッチは、オプション67設定のDHCPサーバとして動作します
- HTTPサービスとともにインストールされたエンドホストには、Pythonファイルが含まれています。

このドキュメントの情報は、特定のラボ環境にあるデバイスに基づいて作成されました。このド キュメントで使用するすべてのデバイスは、クリアな(デフォルト)設定で作業を開始していま す。本稼働中のネットワークでは、各コマンドによって起こる可能性がある影響を十分確認して ください。

# 背景説明

ゼロタッチプロビジョニング(ZTP)は、ネットワークデバイスを手動による介入なしで数分以内に 正確にプロビジョニングするために使用されます。

ネットワーク図

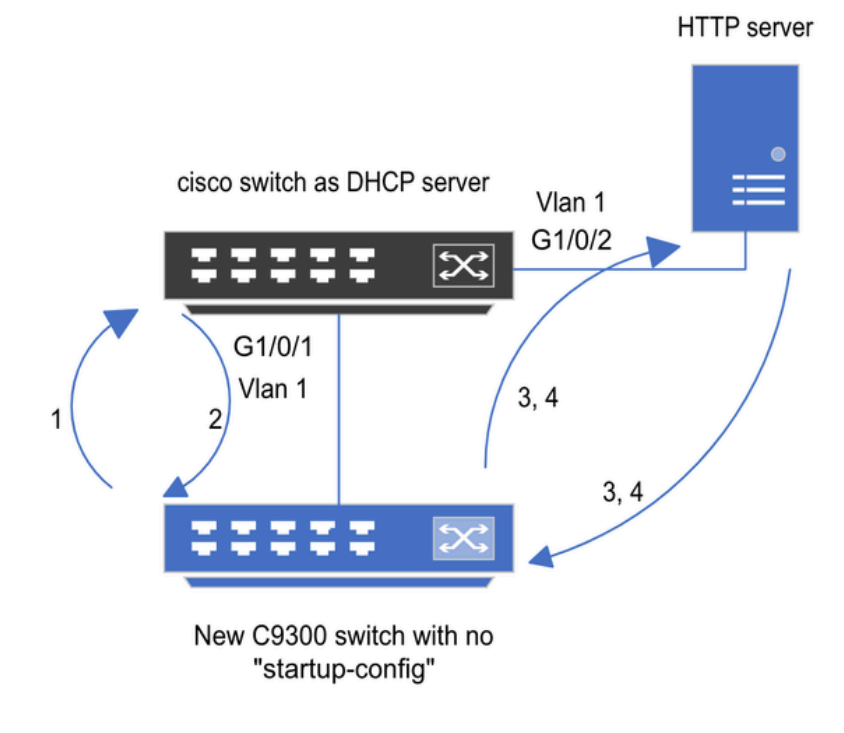

1) Switch boots up without startup config; ZTP initiates & sends DHCP request

2) DHCP offers with option 67 which has HTTP IP & URL (Option 150 for TFTP)

3) Switch downloads ztp file from HTTP server; Activates guestshell; loads the python file which has configurations

4) Guestshell is destroyed automatically & "script execution success" is displayed.

ゼロタッチプロビジョニングの基本的な設定と手順

## ZTPの動作(詳細な手順)

ZTPは、Catalyst 9000シリーズスイッチを既存のネットワークに導入する際に、スタートアップ コンフィギュレーションを使用せずに設定を自動化します。これは手動による介入なしで発生し ます。手順の詳細は、次のとおりです。

ステップ1:新しいスイッチの接続

新しいスイッチを既存のインフラストラクチャに接続し、デバイスの電源をオンにします。スイ ッチは、スタートアップコンフィギュレーションなしで起動します。

ステップ2:ZTPの開始

ZTPプロセスは、スイッチによって自動的に開始されます。

ステップ 3:DHCP Request

スイッチはDHCP discoverメッセージを送信します。

ステップ 4:DHCP応答

DHCPサーバは、HTTPサーバIPとURLを持つオプション67を含むオファーで応答します。

ステップ 5:HTTPのURL

スイッチはオファーを受信し、自身の通信用のIPアドレスを取得します。また、HTTPサーバの IPアドレスと、ZTP.pyファイルをダウンロードするための完全なURLも受信します。

手順6:ダウンロード

スイッチはHTTPサーバに到達し、ZTP.pyファイルをダウンロードします。

手順7:ゲストシェル

スイッチはゲストシェルを自動的にアクティブにします。

ステップ8:構成の展開

スイッチはPythonファイルを実行し、設定は自動的に適用されます。

ステップ 9:成功

スイッチがguestshellを破棄すると、script execution is a successのメッセージが表示されます。

コンフィギュレーション

HTTPサービスの設定

ステップ1:エンドホストへのHTTPサービスのインストール(例:Linux)

sudo apt update
sudo apt install apache2

ステップ2: Pythonファイルztp\_http.pyの作成

権限の問題が発生した場合は、chmod 777を使用してファイルに完全な権限を付与します。 Pythonファイルには、次のタスクで作成されたコードが含まれています。 1. showコマンド

2. ループバックの設定

3. 設定の確認

Pythonコード

#Importing cli module import cli

print "\n\n Running show version \n\n"
cli.executep('show version')

print "\n\n Configure a Loopback Interface \n\n"
cli.configurep(["interface loop 25", "ip address 192.168.0.25 255.255.255.255", "end"])

print "\n\n Running show ip interface brief \n\n"
cli.executep('show ip int brief | i up')

print "\n\n ZTP is success  $n^n$ "

Pythonファイルの場所。

このファイルは、Linuxマシンの/var/www/htmlに保存する必要があります。

vm: /var/www/html\$ ls -l ztp\_http.py
-rwxrwxrwx 1 root root 346 Apr 04 14:14 ztp\_http.py

#### ステップ3:HTTPサービスとリスニングポートの確認

serviceコマンドを使用して、HTTPサービスが現在起動し、実行されているかどうかを確認しま す。

vm: /var/www/html\$ sudo service apache2 status
Active: active (running)

現在、HTTPサービスがリッスンしているポートを確認します。

vm: /var/www/html\$ sudo netstat -anp | grep apache
tcp6 0 :::80 :::\* LISTEN 1998/apache2 <>>> Listens at 80

ステップ4:ブラウザによるポート番号の確認

ファイルがWebブラウザ経由でダウンロード可能かどうかを確認します。

1. 同じマシン内の任意のブラウザ(Linuxなど)を開きます。

2. 検索バーに次のURLを入力します。 localhost:80/ztp\_http.py

3. ファイルは自動的にダウンロードされます。

DHCPサービスの設定

ステップ1:インターフェイス設定のプロビジョニング(新しいデバイス)

新しいスイッチはG1/0/1に接続される予定です。

enable configure terminal interface g1/0/1 description New\_9300\_switch switchport switchport mode access switchport access vlan 1

#### ステップ2:HTTPサーバ接続インターフェイスの設定

HTTPサーバ(Linux)が3850スイッチ(インターフェイスG1/0/2など)に直接接続されている。

enable
configure terminal
interface g1/0/2
description Linux\_is\_connected\_here
switchport
switchport mode access
switchport access vlan 1

#### ステップ3:DHCPスコープの設定

オプション67を使用したDHCPプールの設定例。

enable configure terminal ip dhcp pool ZTP\_Pool network 10.0.0.0 255.255.255.0 default-router 10.0.0.1 option 67 ascii http://10.0.0.2:80/ztp\_http.py
end

### 検証

現在、この設定に使用できる確認手順はありません。

作業コンソールログ

No startup-config, starting autoinstall/pnp/ztp... Autoinstall will terminate if any input is detected on console

--- System Configuration Dialog ---

Would you like to enter the initial configuration dialog? [yes/no]: <<<< Do not provide any input dur Autoinstall trying DHCPv6 on Vlan1 Autoinstall trying DHCPv4 on Vlan1 Acquired IPv4 address 10.0.0.10 on Interface Vlan1 Received following DHCPv4 options: bootfile : http://10.0.0.2:80/ztp\_http.py stop Autoip process OK to enter CLI now... pnp-discovery can be monitored without entering enable mode Entering enable mode will stop pnp-discovery Attempting bootfile http://10.0.0.2:80/ztp\_http.py

Loading http://10.0.0.2:80/ztp\_http.py Loading http://10.0.0.2:80/ztp\_http.py day0guestshell activated successfully Current state is: ACTIVATED day0guestshell started successfully Current state is: RUNNING Guestshell enabled successfully

Running show version

<<<< show command executed

Cisco IOS XE Software, Version 17.06.04 Cisco IOS Software [Bengaluru], Catalyst L3 Switch Software (CAT9K\_IOSXE), Version 17.6.4, RELEASE SOFT

<snipped>

Model Number : C9300L-48T-4X System Serial Number : FOC2531LGM8 CLEI Code Number : Switch Ports Model SW Version SW Image Mode ----- + 1 53 C9300L-48T-4X 17.06.04 CAT9K\_IOSXE BUNDLE

Configure a Loopback interface

<<<< configuration

Line 1 SUCCESS: interface loop 25 Line 2 SUCCESS: ip address 192.168.0.25 255.255.255 Line 3 SUCCESS: end

<<<< Config Verification

Running show ip int brief

Vlan1 10.0.0.10 YES DHCP up up Vlan4094 192.168.2.1 YES manual up down GigabitEthernet0/0 unassigned YES unset up up GigabitEthernet1/0/2 unassigned YES unset up up GigabitEthernet1/0/3 unassigned YES unset up up Ap1/0/1 unassigned YES unset up up Loopback25 192.168.0.25 YES other up up

ZTP is success

Guestshell destroyed successfully Script execution success!

<<<< Success

# トラブルシュート

このセクションでは、設定のトラブルシューティングに役立つ情報を紹介します。

#### 一般的な問題

#### 1. ネットワーク内の別のDHCPサーバの存在

No startup-config, starting autoinstall/pnp/ztp... Autoinstall will terminate if any input is detected on console --- System Configuration Dialog ---Would you like to enter the initial configuration dialog? [yes/no]: Autoinstall trying DHCPv6 on Vlan1 Autoinstall trying DHCPv4 on Vlan1 Acquired IPv4 address 192.168.45.117 on Interface Vlan1 <<<< Gets Different IP from another DI Received following DHCPv4 options: hostname : Switch stop Autoip process OK to enter CLI now... pnp-discovery can be monitored without entering enable mode Entering enable mode will stop pnp-discovery

Guestshell destroyed successfully

stop Autoip process
% Please answer 'yes' or 'no'.
Would you like to enter the initial configuration dialog? [yes/no]: no

#### 2. Pythonコードエラー

--- System Configuration Dialog ---

Would you like to enter the initial configuration dialog? [yes/no]: Autoinstall trying DHCPv6 on Vlan1

Autoinstall trying DHCPv4 on Vlan1

Acquired IPv4 address 10.106.37.69 on Interface Vlan1 Received following DHCPv4 options: bootfile : http://10.106.37.59:80/ztp\_http.py

stop Autoip process
OK to enter CLI now...

pnp-discovery can be monitored without entering enable mode

Entering enable mode will stop pnp-discovery

Attempting bootfile http://10.106.37.59:80/ztp\_http.py

Loading http://10.106.37.59:80/ztp\_http.py Loading http://10.106.37.59:80/ztp\_http.py dayOguestshell activated successfully Current state is: ACTIVATED dayOguestshell started successfully Current state is: RUNNING Guestshell enabled successfully File "/bootflash/guest-share/downloaded\_script.py", line 1 print "\n\n Running show version \n\n" ^ SyntaxError: Missing parentheses in call to 'print'. Did you mean print("\n\n Running show version \n\n

Guestshell destroyed successfully Script execution success!

#### 3. HTTPサービスポート番号

HTTPサービスは8080などの異なるポートでリッスンしていますが、オプション67のDHCP設定 は80を指しています。

enable configure terminal ip dhcp excluded-address 10.0.0.2 ip dhcp pool ZTP\_Pool network 10.0.0.0 255.255.255.0 default-router 10.0.0.1 option 67 ascii http://10.0.0.2:80/ztp\_http.py

<<<< Change to 8080

4. 重複IPアドレス

DHCPスコープを確認し、HTTPサーバに割り当てられているIPアドレスを除外します。

enable configure terminal ip dhcp excluded-address 10.0.0.2 ip dhcp pool ZTP\_Pool network 10.0.0.0 255.255.255.0 default-router 10.0.0.1 option 67 ascii http://10.0.0.2:80/ztp\_http.py

<<<< Exclude HTTP server address.

#### 5. HTTPサービスの確認、停止および再起動

vm: /var/www/html\$ sudo service apache2 stop
vm: /var/www/html\$ sudo service apache2 start
vm: /var/www/html\$ sudo service apache2 status

### パケットの詳細サンプル

HTTP交換の概要:

| 10.0.0.10 | 10.0.0.2  | HTTP | 183 | GET /http_ztp.py HTTP/1.1       | <<<< HTTPGETrequest |
|-----------|-----------|------|-----|---------------------------------|---------------------|
| 10.0.0.2  | 10.0.0.10 | HTTP | 245 | HTTP/1.1 200 OK (text/x-python) | <<<< Response       |

HTTP応答の詳細:

Hypertext Transfer Protocol HTTP/1.1 200 OK\r\n Content-Type: text/x-python\r\n Content-Length: 20\r\n Date: Tue, 04 Apr 2023 12:24:02 GMT\r\n Connection: keep-alive\r\n Keep-Alive: timeout=5\r\n \r\n [HTTP response 1/2] [Time since request: 0.204568243 seconds] [Request in frame: 21] [Next request in frame: 25] [Next response in frame: 26] [Request URI: http://10.0.0.2:80/http\_ztp.py]

>>>> URL

翻訳について

シスコは世界中のユーザにそれぞれの言語でサポート コンテンツを提供するために、機械と人に よる翻訳を組み合わせて、本ドキュメントを翻訳しています。ただし、最高度の機械翻訳であっ ても、専門家による翻訳のような正確性は確保されません。シスコは、これら翻訳の正確性につ いて法的責任を負いません。原典である英語版(リンクからアクセス可能)もあわせて参照する ことを推奨します。